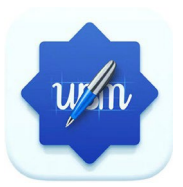

# **Application Android**

# de tableau blanc

# pour écrans interactifs

# Easypitch

# MANUEL DE L'UTILISATEUR

Liste des fonctionnalités:

https://assistance.easypitch.fr/application-android-de-tableau-blanc-pour-easypitch/

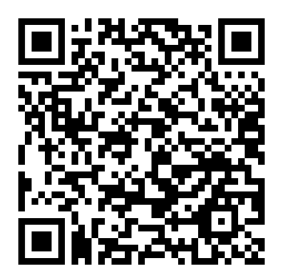

### FONCTIONNEMENT DE BASE

| C                |            |               |           |          |          |  |           |    |           |  |
|------------------|------------|---------------|-----------|----------|----------|--|-----------|----|-----------|--|
| whiting settings | Background | New File      |           |          |          |  |           |    |           |  |
|                  | 0          |               |           |          |          |  |           |    |           |  |
| Open             | Import     | Save          |           |          | _        |  |           |    |           |  |
| Save as          | Browser    | Classics skin |           |          |          |  |           |    |           |  |
|                  |            | Barre         | de menus- | <b>→</b> | et and a |  | K N Stars | 00 | ( 1/1 ) 🖪 |  |

|                    | 🤹 Paramètres                                                                              | Définir le comportement du stylet et du doigt            |  |  |  |  |
|--------------------|-------------------------------------------------------------------------------------------|----------------------------------------------------------|--|--|--|--|
| a Menu             | d'écriture                                                                                |                                                          |  |  |  |  |
|                    | 谷 Arrière-plan                                                                            | Définir l'arrière-plan du canevas                        |  |  |  |  |
|                    | 📑 Nouveau fichier                                                                         | Créer un nouveau fichier                                 |  |  |  |  |
|                    | Duvrir 🔁                                                                                  | Ouvrez des fichiers locaux dans des formats tels que     |  |  |  |  |
|                    |                                                                                           | (ubmx、pdf、UBC、iwb)                                       |  |  |  |  |
|                    | o Importation                                                                             | Insérer l'image au format (jpeg、svg)                     |  |  |  |  |
|                    | 📃 Sauvegarder                                                                             | Enregistrez le didacticiel actuel au format ubmx         |  |  |  |  |
|                    | Enregistrer sous                                                                          | Exportez les didacticiels actuels dans des fichiers tels |  |  |  |  |
|                    |                                                                                           | que (jpeg、pdf、UBC、iwb、SVG)                               |  |  |  |  |
|                    | 🔍 Navigateur                                                                              | Ouvrir le navigateur                                     |  |  |  |  |
|                    | Peau classique                                                                            | Basculez le style de l'interface utilisateur vers        |  |  |  |  |
|                    |                                                                                           | Classiques ou Habillage moderne.                         |  |  |  |  |
|                    | Cliquez sur le bouton pour quitter UBM. Si le contenu n'a pas été enregistré,             |                                                          |  |  |  |  |
|                    | UBM vous demandera, comme indiqué ci-dessous, s'il faut l'enregistrer avant               |                                                          |  |  |  |  |
|                    | de quitter.                                                                               |                                                          |  |  |  |  |
| <b>↔</b><br>Sortie | You are closing the file do you want to save the current file for the current file first? |                                                          |  |  |  |  |
|                    | Cancel No Yes                                                                             |                                                          |  |  |  |  |
|                    | Annuler pour revenir à UBM. Non à quitter sans sauvegarder.                               |                                                          |  |  |  |  |
|                    | Oui, pour enregistrer le contenu avant de quitter.                                        |                                                          |  |  |  |  |
| 2                  | Partager du contenu v                                                                     | ia le stockage en nuage ou le code QR pendant            |  |  |  |  |
| Partager           | qu'Internet est disponible.                                                               |                                                          |  |  |  |  |

### FONCTIONNEMENT DE BASE

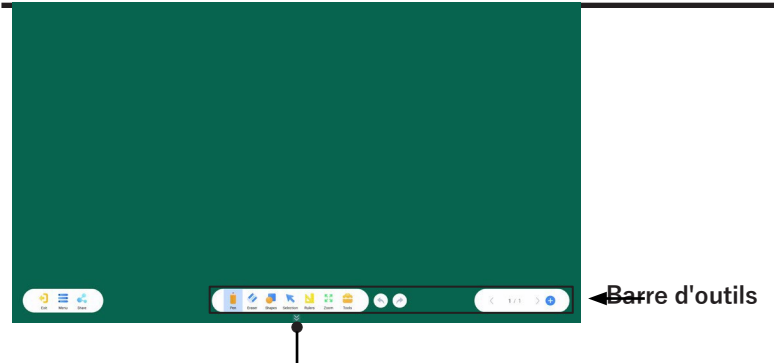

• Cliquez sur la barre d'outils Ranger.

| 📋 Stylo           | Sélectionnez le type de stylet et définissez les propriétés<br>d'écriture |
|-------------------|---------------------------------------------------------------------------|
| 🧼 Gomme           | Sélectionnez le type de gomme                                             |
| - Formes          | Sélectionnez les formes couramment utilisées                              |
| 🔀 Sélection       | Passer en mode sélection                                                  |
| 📐 Dirigeants      | Choisissez des outils tels que la règle, la règle triangulaire, etc.      |
| Zoom              | Passer en mode itinérance                                                 |
| 😑 Outils          | Allumez la boîte à outils                                                 |
| S Défaire         | Annuler l'opération                                                       |
| 🕗 Refaire         | Opération de restauration                                                 |
| A Page précédente | Page précédente                                                           |
| > Page suivante   | Page suivante                                                             |
| + Ajouter une     | Ajouter une nouvelle page                                                 |
| page              |                                                                           |

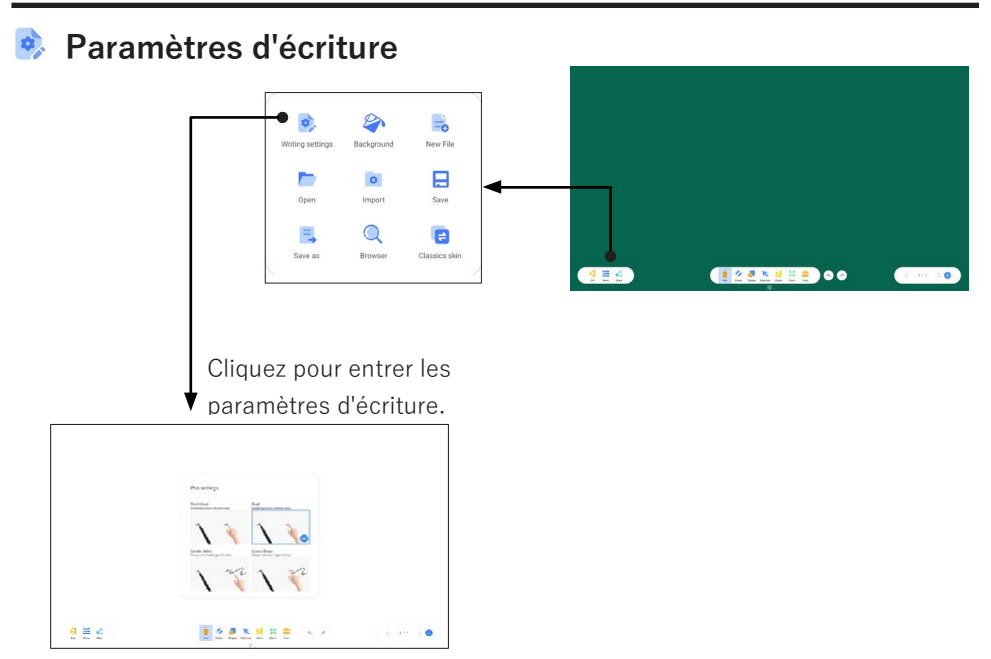

#### < Arrière-plan

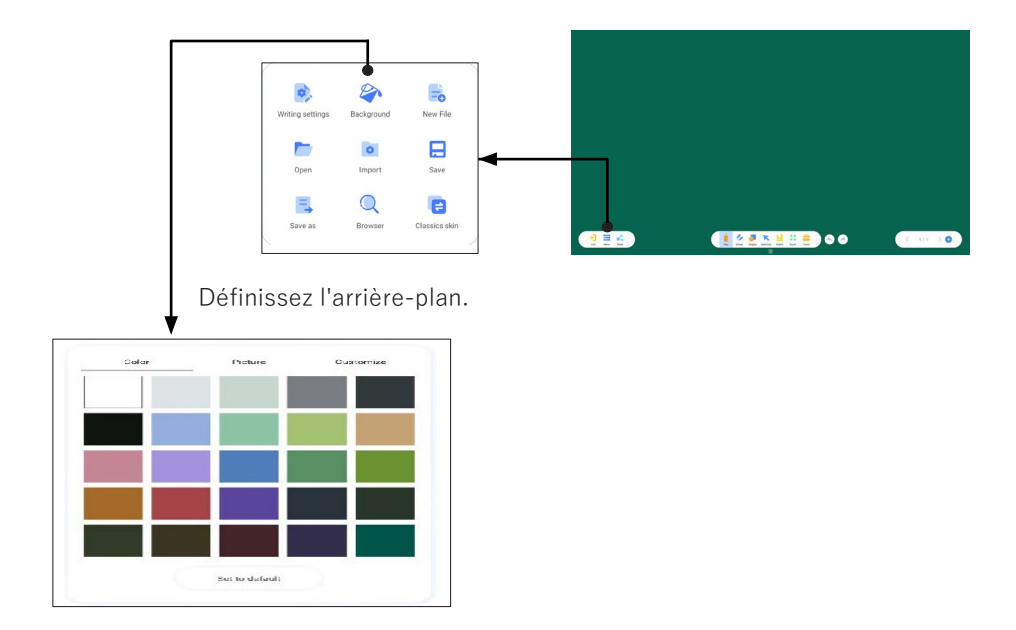

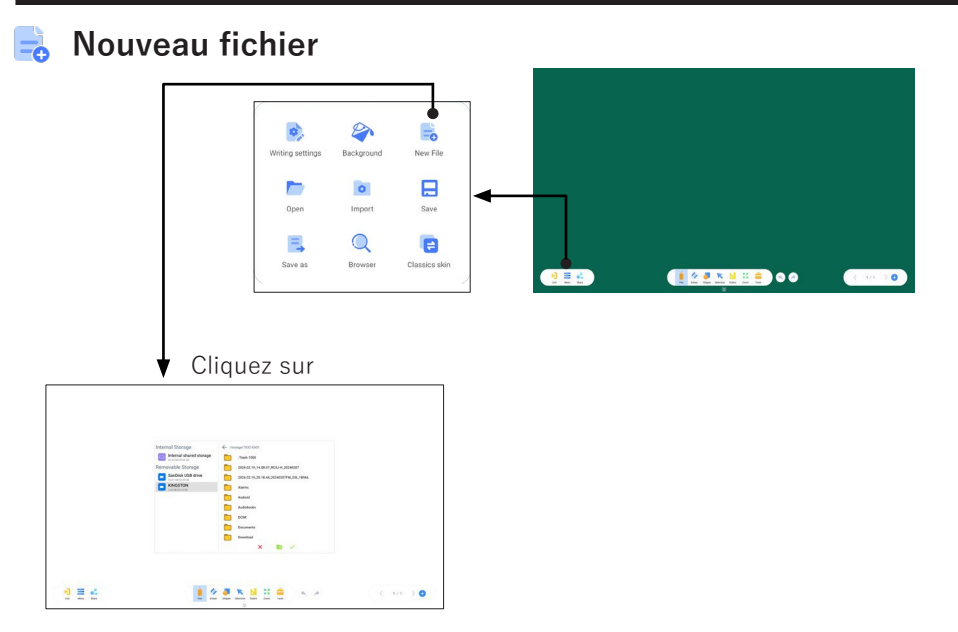

#### 📂 Ouvrir

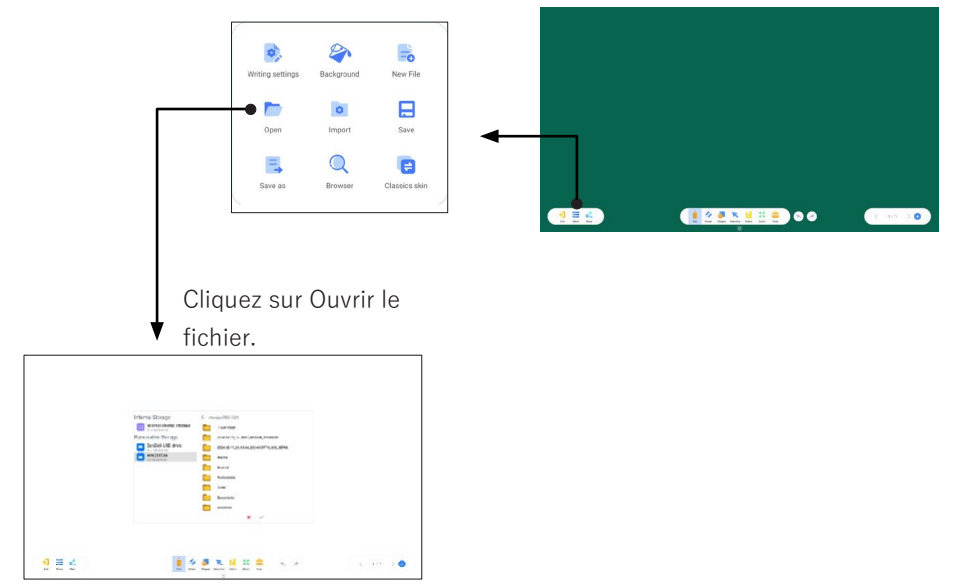

#### Importation

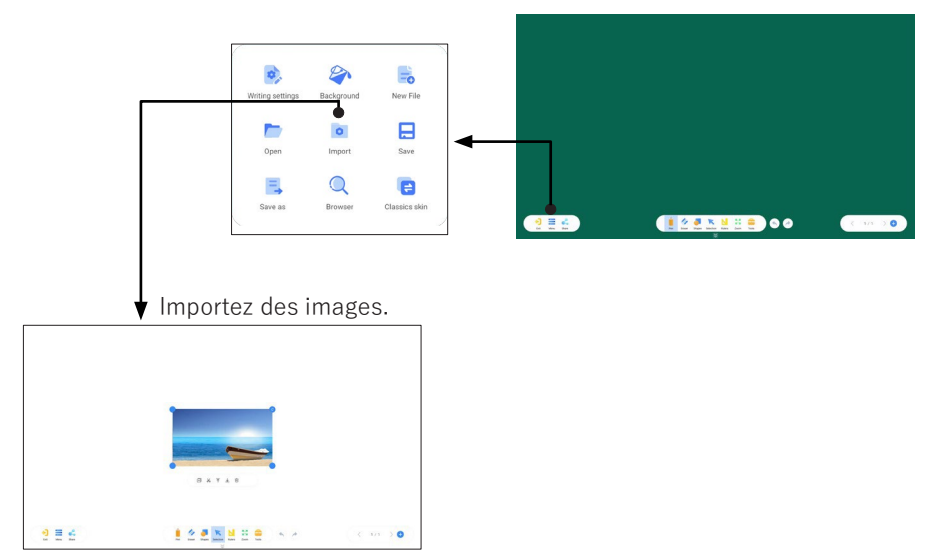

### 📃 Sauvegarder

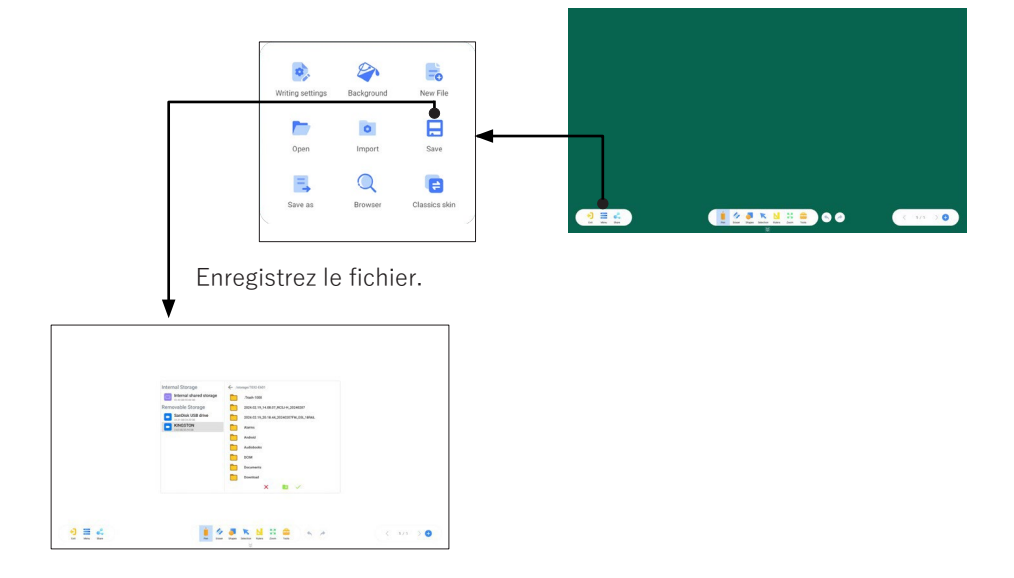

![](_page_6_Figure_1.jpeg)

#### 😑 Peau classique

![](_page_7_Picture_3.jpeg)

![](_page_7_Picture_4.jpeg)

![](_page_7_Picture_5.jpeg)

![](_page_8_Figure_1.jpeg)

(1) Cliquez sur le bouton du stylet à gauche pour changer de type de stylet.

(2) Faites glisser le curseur pour modifier l'épaisseur de la note.

(3) Cliquez sur le bloc de couleur pour sélectionner une couleur de stylet prédéfinie.

(4) Faites glisser la palette de couleurs pour personnaliser les couleurs du stylet.

![](_page_8_Picture_6.jpeg)

Sélectionnez le type de gomme

- (1) Balayez pour effacer la toile.
- (2) Effacement d'objet : Effacement de l'objet sélectionné.
- (3) Dot wipe :Essuyer l'écriture
- (4) Trois types de sélection de taille de gomme à points.

# UTILISATION

![](_page_9_Picture_1.jpeg)

(1) Cliquez sur 2D pour passer à un graphique plat.

(2) Cliquez sur 3D pour passer aux graphiques 3D.

(3) Cliquez sur Personnaliser pour passer à un graphique personnalisé et y ajouter des images.

(4) Cliquez sur le bouton graphique pour changer de graphique.

(5) Cliquez pour sélectionner la bordure, puis cliquez sur le bloc de couleur pour changer la couleur de la bordure.

(6) Cliquez pour sélectionner Remplissage, puis cliquez sur le bloc de couleur pour changer la couleur de remplissage.

![](_page_9_Picture_8.jpeg)

Passer en mode sélection

Copiez, coupez, Mettre au premier plan, Mettre au fond, coloriez, supprimez et reconnaissez, etc. sur l'objet sélectionné.

![](_page_10_Figure_1.jpeg)

Choisissez des outils tels que la règle, la règle triangulaire, etc.

![](_page_10_Picture_3.jpeg)

## UTILISATION

![](_page_11_Picture_1.jpeg)

- (1) Cliquez sur Split Canvas pour accéder à l'écran partagé.
- (2) Cliquez sur Capture d'écran pour accéder à la page de capture d'écran.
- (3) Cliquez sur Loupe pour ouvrir la loupe.
- (4) Cliquez sur Carte mentale pour accéder à la page de la carte mentale.
- (5) Cliquez sur Feuille pour ouvrir la fenêtre contextuelle Insérer un tableau.
- (6) Cliquez sur Appareil photo pour accéder à l'appareil photo haute définition.

La couleur d'arrière-plan et l'image d'arrière-plan peuvent être définies séparément et peuvent être définies comme arrière-plan par défaut.

![](_page_11_Figure_9.jpeg)

Définissez la bordure et la couleur de remplissage de la feuille.

![](_page_12_Figure_2.jpeg)

Insérez une ligne ou une colonne.

|          | ( |  |  |
|----------|---|--|--|
|          |   |  |  |
|          |   |  |  |
| <u> </u> |   |  |  |
|          |   |  |  |
|          |   |  |  |

Supprimer une ligne ou une colonne.

![](_page_12_Figure_6.jpeg)

## UTILISATION

#### Fonction de mode écran partagé

![](_page_13_Figure_2.jpeg)

(1) Cliquez sur le bouton de couleur pour changer la couleur du stylet.

(2) Cliquez sur le bouton pour passer à la gomme.

(3) Cliquez sur le triangle supérieur pour changer la position de l'interface utilisateur.

(4) Cliquez sur le bouton du milieu gauche pour quitter l'écran partagé.

(5) Cliquez sur le bouton droit au milieu pour enregistrer le contenu de l'écran partagé sous forme d'image.

#### Fonction contextuelle de prévisualisation

![](_page_13_Figure_9.jpeg)

(4) Appuyez longuement sur la page pour la trier.